# **Success Check**

Differentiate your practice by providing an additional level of care, based on your client's real-world hearing experience. Success Check allows you to review your client's usage data, Log It All coverage, Ratings and more in Unitron TrueFit<sup>™</sup> fitting software without needing to connect to the hearing instruments. These insights can help you proactively prepare for follow-up appointments and determine whether additional counselling or support may be required.

# Viewing Success Check data in Unitron TrueFit fitting software

Success Check data will be available in Unitron TrueFit fitting software from 24 hours after your client's fitting, provided they have activated Insights via the Remote Plus app. Simply open their fitting file to access their unique data at any time without needing to connect to the need to connect the hearing instruments.

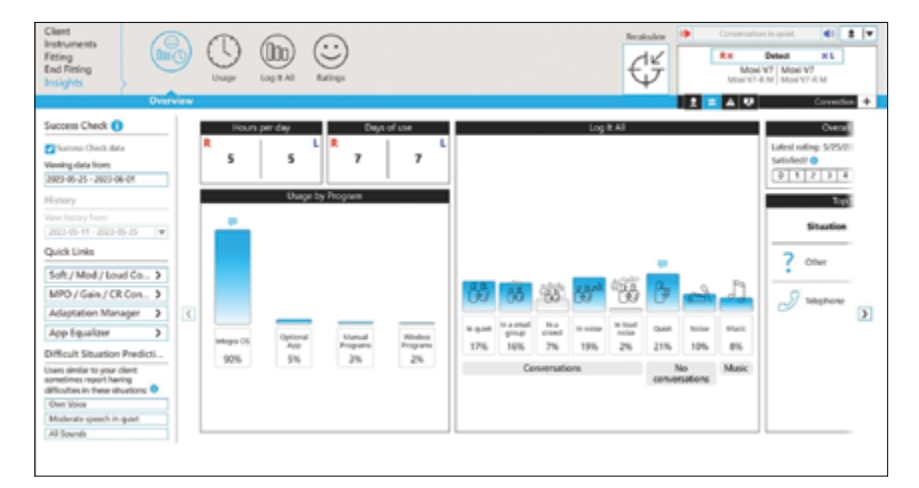

View Success Check data from the Insights screens

- Success Check data is available on all the Insights screens.
- Note: for Log It All, only coverage data is available
- The date range displayed will be from the last time you connected the hearing instruments to the last date that data was uploaded to the Sonova cloud
- To see a History session rather than Success Check data, simply uncheck the Success Check option on the left side of the screen

# **Receiving Success Check notifications**

If you have enabled Success Check notifications, you will receive an email alert when there are items that may need your attention.

# unitron. Success Check

### Your client may be having an issue.

Please review your clern's data. Success Check has biggered this actification based on the item(s) identified in red below.

| Whe                                                                  | John Doe                                       |  |
|----------------------------------------------------------------------|------------------------------------------------|--|
| Number in the second                                                 | L: Movi V9-R M (123456789                      |  |
| nearing instruments                                                  | R: Mosi V9-R M (123456780                      |  |
| Last filles data                                                     | Monday January 1, 2024                         |  |
| Carl many care                                                       | (3 day(s) of use)                              |  |
| Success Check data date range                                        | 2624-01-01 - 2024-01-04                        |  |
| Average vesting time *                                               | 2 hour(s)iday                                  |  |
| Lifestyle coverage                                                   | 79%                                            |  |
| Manual and optional app program usage "                              | 11%                                            |  |
| Positive ratings                                                     | 1                                              |  |
| Negative ratings "                                                   | 3                                              |  |
| Most recent Overall Satisfaction rating *                            | 6                                              |  |
|                                                                      | Charging of hearing                            |  |
| Most recent overall Satisfaction areas of concern                    | instruments                                    |  |
| Most recent Overall Batisfaction comment                             | I can't hear anything!                         |  |
| • (*) This item triggered this notification.                         |                                                |  |
| · Details can be viewed in the Insights section of U                 | initran TrueFit <sup>Ter</sup> Rting software. |  |
| <ul> <li>Please note. If your client has a manual program</li> </ul> | with Territus Masker enabled, the              |  |
| manual and optional app program usage-data me                        | ry not indicate a soncern.                     |  |
|                                                                      |                                                |  |
| Jonova brand                                                         |                                                |  |
|                                                                      |                                                |  |

### you prefer not to receive Success Check emails for this client, you can unsubscribe. No can deactivate Success Check notifications for all clients in Unitron TruePit Biting software.

A notification may be triggered as a result of any of the following:

- low wearing time
- high manual program usage
- negative Ratings a notification is sent if your client submits two negative Ratings
- Low overall satisfaction score

The Success Check email notification includes information about your client's experience. The data that triggered the notification will be identified in red. The additional information included may provide additional context.

# **Getting started**

Success Check is automatically enabled if you are using Unitron TrueFit fitting software version 5.6 or newer, and you have Insights enabled. Success Check data is available for Discover hearing instruments and newer, provided your client has activated Insights and occasionally uses the Remote Plus app (v5.1 or newer).

# **Configure Notification emails**

You can receive optional email notifications that will alert you to items that may require your attention. The email notifications can be triggered based on various criteria, including low wearing time, negative ratings, low overall satisfaction ratings as well as high manual program usage. Notifications can be configured to your data and frequency preferences.

| damand 1                           | mplinitron Account                                                                                                    |                                            |  |
|------------------------------------|----------------------------------------------------------------------------------------------------|--------------------------------------------|--|
| Language & Report     Presentation | lise same                                                                                                    | ruthur                                     |  |
| a lupport                          | Personal                                                                                                    |                                            |  |
| <ul> <li>ry/skys</li> </ul>        | R yan da merinan se mplininen account, plana mplate here mplininen. Regionalean<br>R yan cert menerikan plan pamoeri (her proc rigitalister account, planar bilen film (her.)<br>R |                                            |  |
| traging     trad Templetes         |                                                                                                    |                                            |  |
| Software Lipcletes     Internet    | insights in sourt listings                                                                                                    |                                            |  |
| Making Service                     | 🖪 bebe burner/Deb witholos 🌒                                                                                                    |                                            |  |
| Depretics                          | -                                                                                                    |                                            |  |
| <ul> <li>Presentation</li> </ul>   | Barrana Charle Notification Profession ()                                                                                                    |                                            |  |
| Pedatric Modes                     | Terral Inc.                                                                                                    | daug profile contactors                    |  |
| April                              | Reading and                                                                                                    | Marship Tunning Westweeley Trunning Friday |  |
| <ul> <li>Farma</li> </ul>          | Nothration period                                                                                                    | No mary                                    |  |
| Party Dates                        |                                                                                                    |                                            |  |
| a televise in the                  |                                                                                                    |                                            |  |

- From the Unitron TrueFit fitting software main menu, select Preferences then myUnitron
- Click the check box next to "Enable Success Check notifications"

Individual client set-up

# Client satisfaction survey email notifications

Clients will receive satisfaction surveys via Coach notifications. If the client does not complete the survey, and an email address has been provided, Success Check will send an email request to complete the survey.

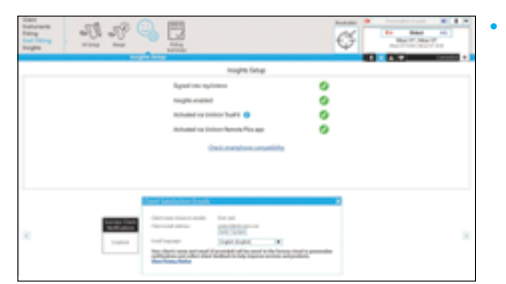

If the client file does not contain an email address, you can add it by going to End Fitting > Insights Setup > Client Satisfaction Emails toolbox, and clicking on the Add/Edit button

# Disabling notifications for an individual client

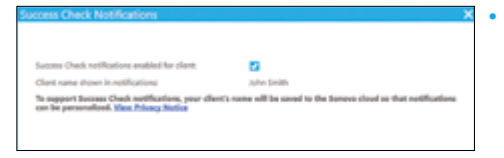

- If you have enabled Success Check notifications, but don't want to receive them for a specific client, you can disable them via the Success Check Notifications toolbox accessible on the End Fitting > Insights Setup screen
- Alternatively, you can simply unsubscribe from an email related to this client

# **Client Insights activation**

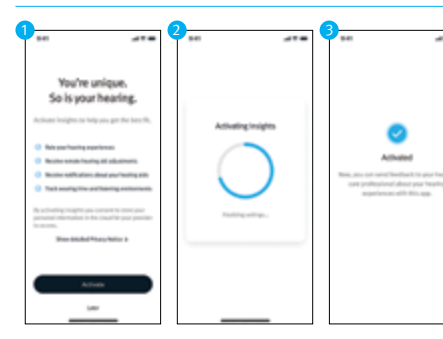

- Simply download the Remote Plus app
- Pair their hearing aids
- Activate Insights don't forget to have them enable notifications and allow location access. This will enable the app to share their data with the Sonova Cloud so it can be accessed via Unitron TrueFit fitting software

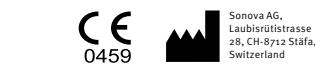

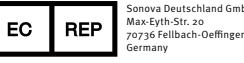

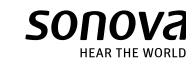

- Confirm or modify the email address that you would like to receive notifications
  - Note: changes here will not affect your myUnitron account
  - Choose your preferred notification frequency
  - Choose your preferred notification period. By default, notifications will continue indefinitely, if the criteria is met, however, you may choose to have the notifications end 30, 60 or 90 days after the initial fitting
    - Consider sending notifications to clinic staff who can triage any potential issues

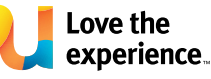

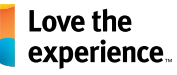

.

OK Canod

Unitron makes life vibrant with amazing hearing solutions designed to make the experience easy. Because everyone deserves to Love the experience.™

© 2024 Unitron, All rights reserved. 029-6870-48/V1.00/2024-09/jb

unitron.com/au 1800 212 313